## **My Elixir Member Portal**

Manage your pharmacy benefits anytime, anywhere at member.elixirsolutions.com

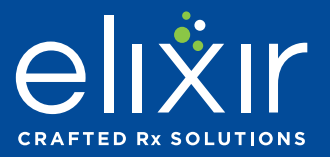

## 1 Go to <u>member.elixirsolutions.com</u>.

Bookmark this page to access it directly in the future.

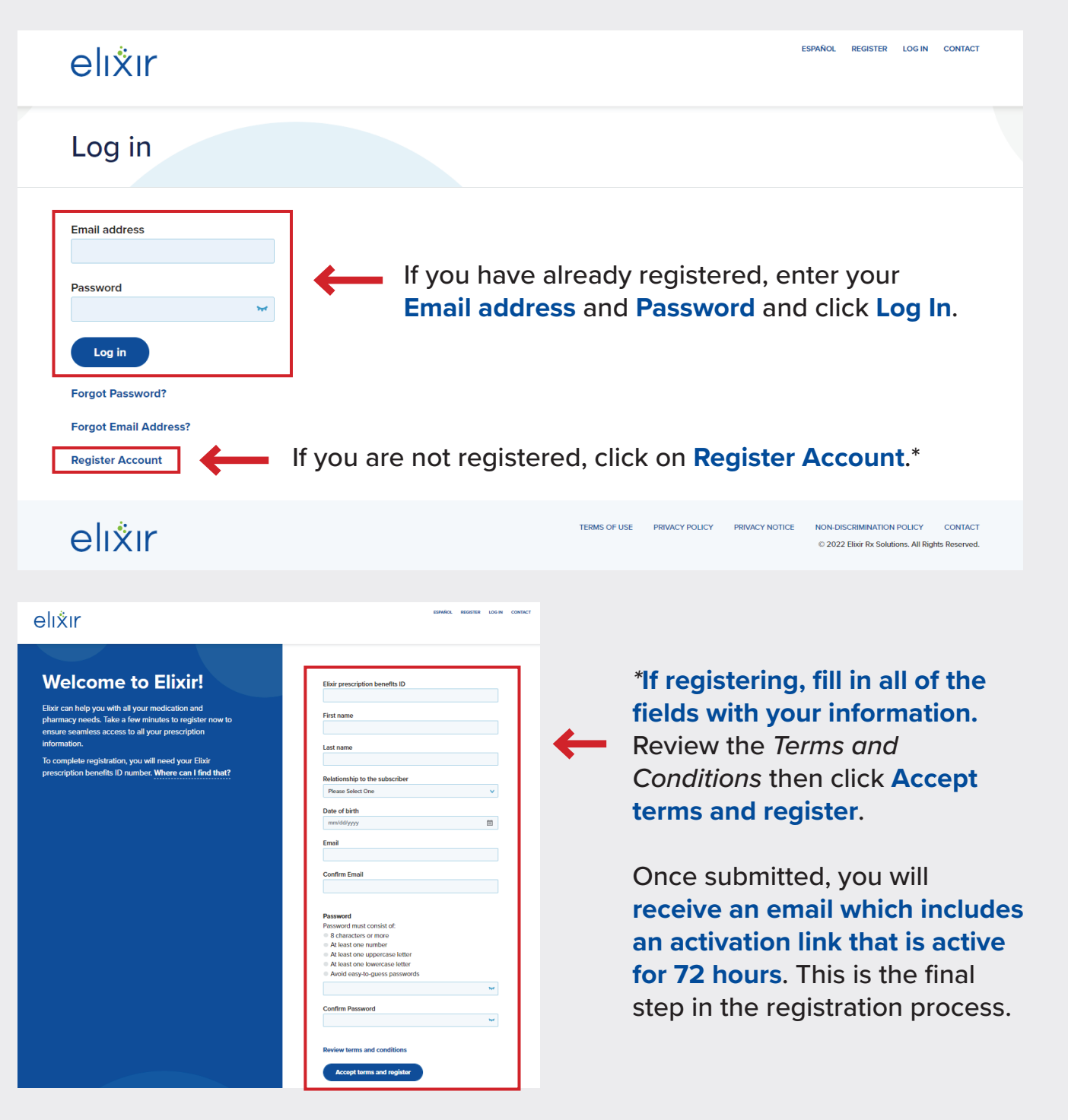

## My Elixir Member Portal (continued)

2 After logging in, your member portal dashboard will display as shown below. At the top right-hand side of the portal dashboard, click the **Drug lookup** button and navigate to the Drug lookup page.

|                                 | Account Benefit                                                                                        | s & Resources | Savings       | →[                       | ESIWAD   | lookup Fin                                                                                 | CONTACT LOGOUT                                |
|---------------------------------|----------------------------------------------------------------------------------------------------|---------------|---------------|--------------------------|----------|--------------------------------------------------------------------------------------------|-----------------------------------------------|
| Welcome,<br>Morriber #000053831 | FIRSTN.                                                                                                | AME           |               |                          | <b>(</b> | Your Pharmacy<br>RITE AID PHA<br>1137 MARKET STR<br>LEMOYNE, PA 170-<br>Tuesday Hours: 8:0 | IRMACY 01074<br>EET<br>13<br>30 am - 12:00 am |
| Important Message               | es (2)                                                                                                 |               |               |                          |          |                                                                                            |                                               |
| ALERT COVID-19                  |                                                                                                    |               |               |                          |          |                                                                                            |                                               |
| Shipping Change for Expedit     | Elixir is committed to the safety of our members at all<br>times. We are closely membering the Coronau |               |               |                          |          |                                                                                            |                                               |
| shi                             | times, we are closely including the coronav                                                            |               |               |                          |          |                                                                                            |                                               |
| View complete message           |                                                                                                    | THE CONTRACT  | 1112.200.92   |                          |          |                                                                                            |                                               |
|                                 |                                                                                                    |               |               | 2                        |          |                                                                                            |                                               |
|                                 | <b>₽</b>                                                                                               |               |               |                          |          |                                                                                            |                                               |
| COVID-19 test rein              | Medications                                                                                            |               |               | Savings                  |          |                                                                                            |                                               |
| Easily apply for reimbu         | rsement online.                                                                                        | Track         | and manage ye | our medications.         | Sav      | e money on your pre                                                                        | escriptions.                                  |
| Plan status                     |                                                                                                    | ,             | four recent   | t claims                 |          |                                                                                            |                                               |
| Personal                        | Family                                                                                                 |               | Fill date     | Medication               | Qty      | Filled at                                                                                  | You paid                                      |
| Deductible                      | \$200.00                                                                                               | -             | 01/26/2022    | METHIMAZOLE TAB 5MG      | 90       | ELIVIR MAIL                                                                                | \$12.83                                       |
| Deductible Paid YTD             | \$69.92                                                                                                |               |               | THE PROPERTY OF THE      |          | STAR PAR                                                                                   | 416.000                                       |
| Deductible Remaining YTD        | \$130.08                                                                                               |               | 01/26/2022    | NORETH/ETHIN TAB FE 1/20 | 84       | ELIXIR MAIL                                                                                | \$0.00                                        |
|                                 |                                                                                                    |               |               |                          |          |                                                                                            |                                               |

**3** On the drug lookup page, type in **name of the drug** and click **Look up drug**.

|      | orug lookup                                        |   | Prescription drug name |
|------|----------------------------------------------------|---|------------------------|
|      | erage and price are based on your plan and current | → | Lisinopril             |
| aruş | j prices.                                          |   | Look up drug           |

## My Elixir Member Portal (continued)

4 Select the form and dosage of the drug you prefer to view prices.

| Lisinopril: select dosage       |                                                                                       |  |  |  |  |  |
|---------------------------------|---------------------------------------------------------------------------------------|--|--|--|--|--|
| Back                            |                                                                                       |  |  |  |  |  |
| Lisinopril                      |                                                                                       |  |  |  |  |  |
| Please select a form and dosage |                                                                                       |  |  |  |  |  |
| Lisinopril Tablets              | Drug safety and information                                                           |  |  |  |  |  |
| Tablet 2.5mg                    | Side effects, drug interactions, contraindications,<br>effects and other information. |  |  |  |  |  |
| Tablet 5mg                      | Lisinopril Drug information                                                           |  |  |  |  |  |
| Tablet 10mg                     |                                                                                       |  |  |  |  |  |
| Tablet 20mg                     |                                                                                       |  |  |  |  |  |
| Tablet 30mg                     |                                                                                       |  |  |  |  |  |
| Tablet 40mg                     |                                                                                       |  |  |  |  |  |

5 Results show average price information of drug and details about selected drug, such as side effects. Click Select a pharmacy to price at to view exact drug price details. If there is a lower cost option available, that information will also be provided.

| Lisinopril 10mg tablet                                                                                                    |                                    |                                                |  |                                                                                                    |  |  |
|----------------------------------------------------------------------------------------------------|------------------------------------|------------------------------------------------|--|----------------------------------------------------------------------------------------------------|--|--|
| <ul> <li>Clisinopril 10mg tablet is covered by your per Price information is shown below.</li> <li>Price Information estimated</li> <li>30 X 10mg tablets for FIRSTNAME</li> <li>Representative prices shown.</li> <li>In-store prices</li> <li>Drug name</li> <li>Lisinopril Tablet 10mg</li> <li>Elixir Mail Order Pharmacy prices</li> </ul> | Select a pharm<br>30 day<br>\$3.25 | Modify<br>macy to price at<br>90 day<br>\$5.25 |  | Drug safety and information     Side effects, drug interactions, contraindications, effects and other information.     Lisinopril Drug information     Eixiropril Drug information     Eixir S free home delivery from Elixir Mail Order Pharmacy     Elixir's free home delivery from Elixir Mail Order Pharmacy service features free shipping, automatic refilis, and touch-free convenience. |  |  |
| Drug name<br>Lisinopril Tablet 10mg                                                                                                    | 90 day<br>\$15.00                  |                                                |  | Find out more about Elixir Home<br>Delivery                                                                                                    |  |  |
|                                                                                                    |                                    |                                                |  |                                                                                                    |  |  |

Have questions? Call 800-361-4542 (TTY 711) 24 hours a day, 7 days a week or visit elixirsolutions.com for more information.